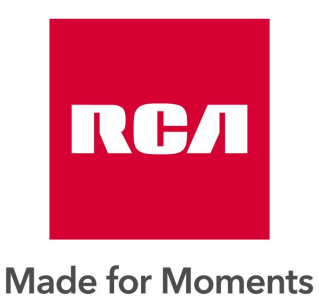

# Gebruikershandleiding LED TV SET

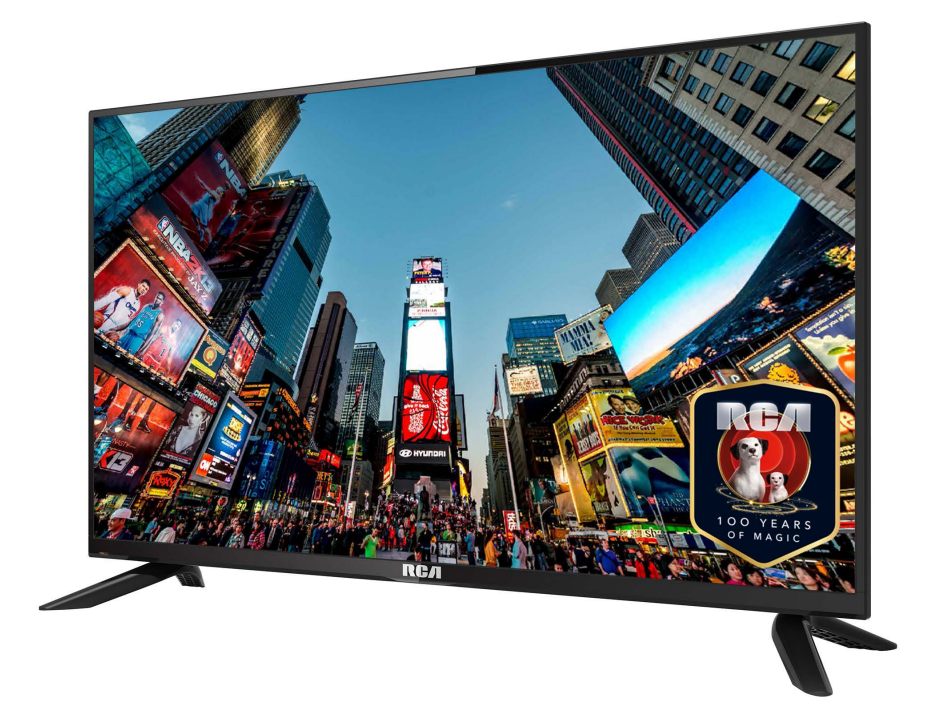

# RB32H1-EU

## Inhoudsopgave

- Inleiding
- Veiligheidsinstructies
- Let op
- Beschrijving van TV
- Afstandsbediening
- OSD aanpassen
- DTV functie
- USB
- Specificaties
- Problemen oplossen

## Inleiding

Hartelijk dank voor aankoop van onze tv, die zowel dienst doet als normale kleuren tv als pc monitor.

Lees deze gebruikershandleiding aandachtig door en houd deze ook in de toekomst bij de hand om het maximale uit deze tv te halen.

#### INSTALLATIE

① Plaats de TV in de kamer zodat geen direct licht op het scherm reflecteert. Zowel reflecties als een volledig donkere omgeving kunnen belastend zijn voor de ogen.

② Laat voldoende ruimte vrij voor ventilatie tussen uw TV en de muur.

③ Voorkom extreem hoge temperaturen om mogelijke schade aan uw monitor

te voorkomen.

④ Maak altijd gebruik van originele accessoires.

(5) Plaats de monitor niet in de nabijheid van warmte bronnen zoals radiatoren, direct zonlicht of in afgesloten ruimtes. Bedek de ventilatieopeningen niet wanneer de monitor in gebruik is.

(6) Nadat de TV is uitgeschakeld blijft het lampje nog ongeveer 30 seconden branden. Wacht met het weer aanzetten van de monitor tot het lampje volledig gedoofd is.

## Waarschuwingen

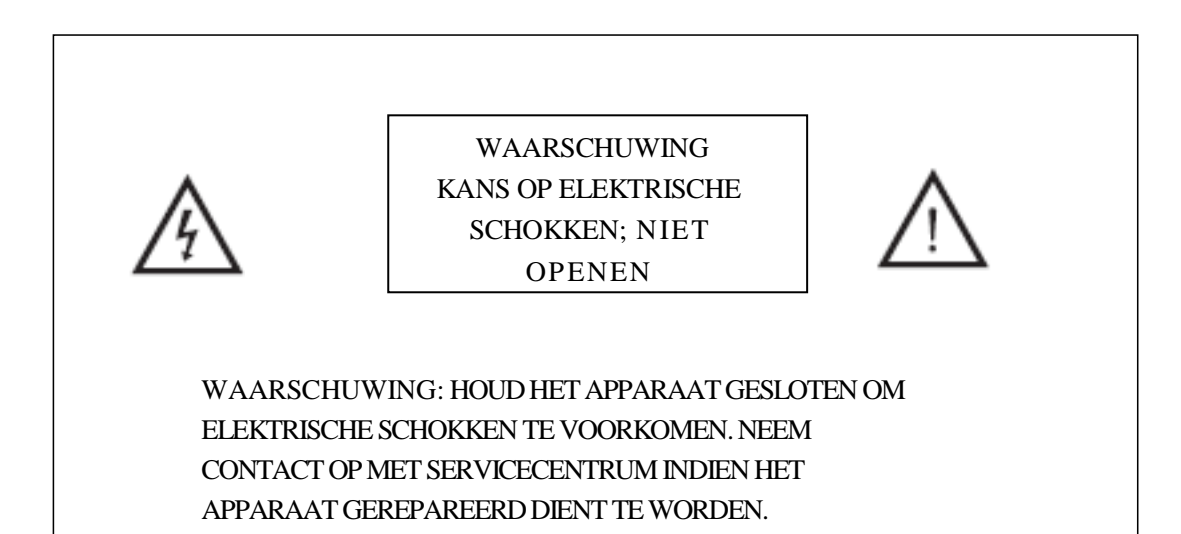

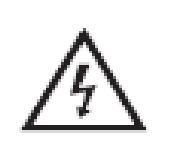

Dit symbool dient als waarschuwing voor kans op elektrische schokken.. Dit apparaat mag enkel door gecertificeerd personeel gerepareerd worden

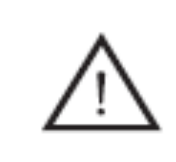

Dit symbool is wijst de gebruiker op de aanwezigheid van belangrijke gebruiks- of onderhoudsinstructies in de gebruikershandleidingen van het apparaat.

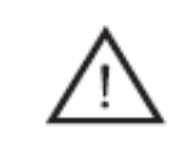

Class I Sluit de stekker aan op een geaard stopcontact.

## LET OP

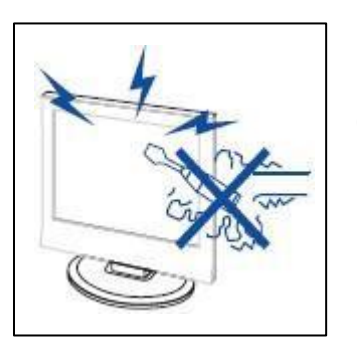

Waarschuwing

Dit product werkt op hoge spanning. Het product niet zelf uit elkaar halen. Neem voor reparaties contact op met gekwalificeerd personeel.

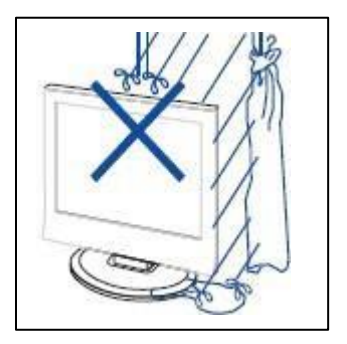

# Waarschuwing

Stel het apparaat niet bloot aan vocht of regen en plaats geen voorwerpen die water bevatten op het apparaat, als er water in het apparaat terecht komt kan dit defect, brand of elektrische schokken veroorzaken.

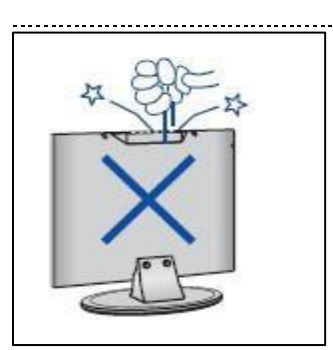

**Waarschuwing** 

Steek geen voorwerpen in openingen van het apparaat, dit kan defecten en elektrische schokken veroorzaken.

\_\_\_\_\_

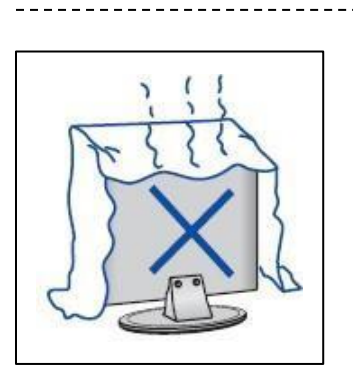

# Waarschuwing

Plaats het apparaat niet in direct zonlicht, in de buurt van warmtebronnen of op andere apparaten die warmte afgeven zoals DVD spelers of versterkers. Houd de ventilatieroosters in aan de achterzijde vrij, goede ventilatie is essentieel voor het voorkomen van defecten. Zorg ervoor dat de stroomkabel niet ingeklemd raakt onder het apparaat of een anderzwaar voorwerp.

# LET OP

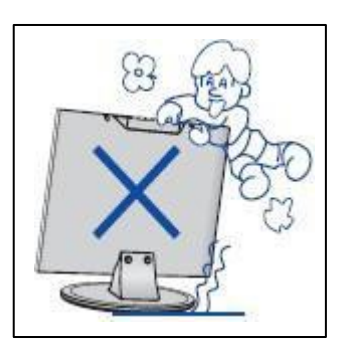

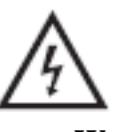

#### Waarschuwing

Ga nooit op het apparaat staan, leunen of ergen duwen. Let hier vooral op bij kinderen.

\_\_\_\_\_

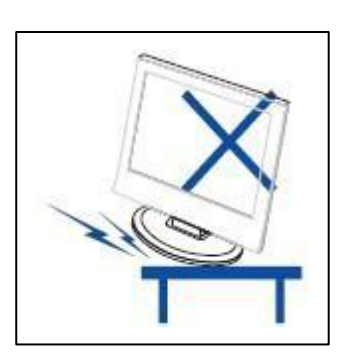

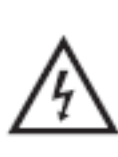

#### Waarschuwing

Zet het apparaat nooit op een instabiele ondergrond. Wanneer het apparaat valt kan dit resulteren inernstig letsel en schade aan het apparaat.

\_\_\_\_\_

\_ \_ \_ \_ \_ \_ \_ \_ \_ \_ \_ \_ \_ \_ \_

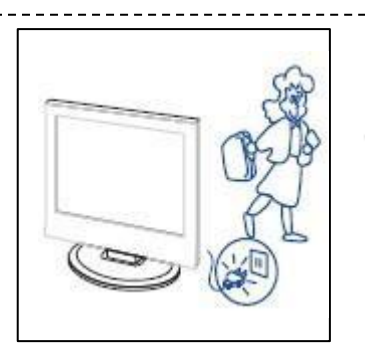

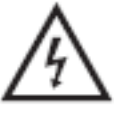

**Waarschuwing** Haal de stekker uit het stopcontact als u het apparaat gedurende langere tijd niet gebruikt.

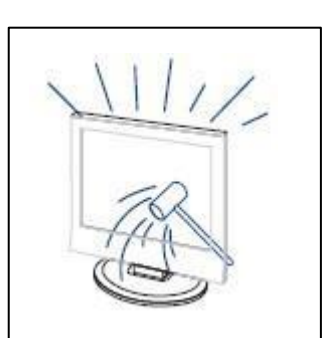

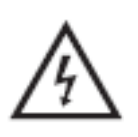

Waarschuwing

Het LED scherm van dit apparaat is gemaakt van glas en dus breekbaar. Het product mag niet vallen of stoten. Wees voorzichtig indien het glas breekt.

# Beschrijving van de TV

## **Control Panel Button Function**

VOL+ : Volume hoger. VOL- : Volume lager CH+: TV kanaal hoger. CH- : TV kanaal lager. MENU : drukken om naar het hoofdmenu te gaan SOURCE : Veranderen van ingangssignaal POWER : Aan en uit knop

## **TV** Aansluitingen

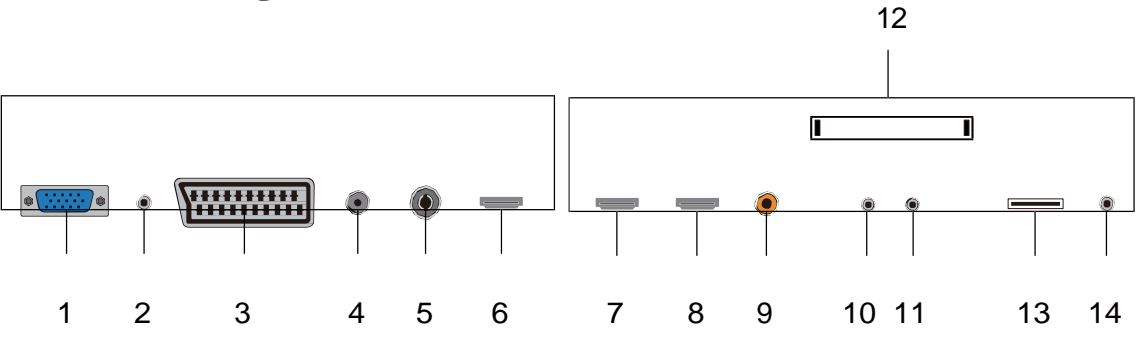

- **1.** VGA.
- 2. PC AUDIO.
- 3. SCART.
- **4.** DVB-S2.
- **5.** RF antenna.
- 6. HDMI 1
- 7. HDMI 2.
- 8. HDMI 3
- 9. COAXIAL Analoge aansluiting.
- 10. Mini-AV&AUDIO.
- **11.** Mini-YPbPr.
- **12.** CI slot.
- **13.** USB.
- 14. Hoofdtelefoon.

## Extra aansluitingen:

Maak verbinding met een externe hardeshijf via USB.

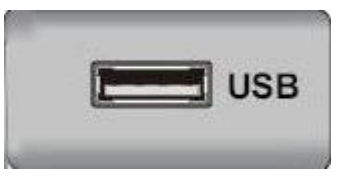

## NOTE

• Er is enkel 500 mA MAX Voeding beschikbaar, indien de externe hardeshijf meer nodig heeft dient u een externe voeding te gebruiken.

• Ondersteud word enkel een hardeshrijf van meer dan 2 GB. En er kunnen maxiaal 4 partitie's op de schijf aanwezig zijn. Maximaal mag de harde schrijf 2TB groot zijn en word enkel FAT/FAT32 ondersteund door de TV.

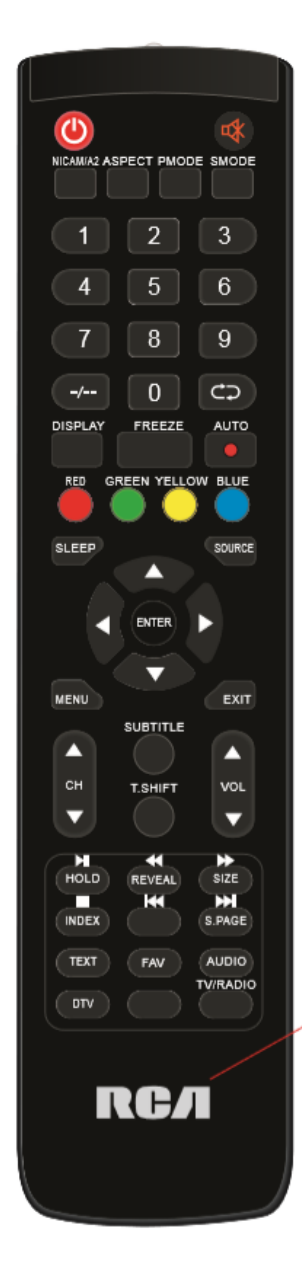

## Afstandsbediening

6

*Aan en uit knop.*Dempen van het geluid.
9: Selecteren van het kanaal.
DISPLAY: Weergave van informatie op het scherm zoals kanaalnummer en -naam.
: Heen en weer schakelen tussen huidig en vorig kanaal.
SLEEP: Instellen van de timer.
SOURCE: Selecteren van het ingangssignaal.
ENTER: Bevestigt en activeert de gemaakte keuze
MENU: Het menu voor diverse instellingen openen of sluiten.
EXIT: OSD verlaten (On-screen display).
CH-/CH+: Een kanaal hoger of lager

selecteren.

**VOL-/VOL+:** Aanpassen van het volume. *NICAM/MTS: In de TV stand, deze knop drukken voor stereo mode.* 

**SUBTITLE/CC:** In of uitschakelen van ondertiteling. (Alleen voor modellen metMEDIA).

MEDIA: Selecteren van het USB signaal.

ASPECT: Aanpassenschermverhouding.

**PMODE:** Selecteren beeldmodus.

**SMODE:** Selecteren geluidsmodus.

**GOTO:** Localiseren van een bepaalde tijd (nauwkeurig tot op de seconde) in USB modus.

FREEZE: Stilzetten van het beeld.

**PALY** ► Afspelen of pauzeren van de USB. (Alleen voor modellen met USB functie)

- Terug spoelen backward.( Alleen voor modellen met USB functie)
- ► Vooruit spoelen. (Alleen voor modellen met USB functie)
- Stop afspelen USB. (Alleen voor modellen met USB functie)
- Vorige hoofdstuk selecteren. (Alleen voor modellen met USB functie)
- Volgende hoofdstuk selecteren. (Alleen voor modellen met USB functie)

**ROOD, GROEN, GEEL, BLAUW:** Om de gekleurde keuzes op uw beeldscherm te selecteren..

## OSD aanpassingen

#### **Installatie handleiding**

Indien dit de eerste keer is dat u de tv gebruikt staan er geen zenders in het geheugen., het installatie menu zal op het scherm verschijnen.

- 1. Druk op " $\blacktriangle/ \bigtriangledown / \blacklozenge / \blacklozenge$ " Knopjes om de taal te selecteren.
- 2. Druk op " $\blacktriangle/\checkmark/\checkmark/\checkmark$ " Knopjes om het alnd en regio in testellen
- 3. Druk op " $\blacktriangle/ \checkmark / \checkmark$ " knopjes om hem op ECO mode te zetten.

| First Time Installation |   |         |   |  |  |  |  |
|-------------------------|---|---------|---|--|--|--|--|
| Language                | < | English | ► |  |  |  |  |
| Country                 | • | Germany |   |  |  |  |  |
| Environment             | • | On      |   |  |  |  |  |
| OK Auto Tuning          |   |         |   |  |  |  |  |

Note: Zoeken naar zenders kan lang duren, wacht geduldig en zet de tv niet uit!

## Zenders

Druk op MENU Voor het hoofd menu van de TV. Druk op  $\blacktriangleleft$  /  $\blacktriangleright$  om CHANNEL te selecteren in het hoofd menu.

|                  | *        | ₽ .                      |                                                                                            | 3                                              | f |           |  |
|------------------|----------|--------------------------|--------------------------------------------------------------------------------------------|------------------------------------------------|---|-----------|--|
| CHANNEL          |          | A<br>D<br>Pr<br>Sc<br>Si | uto Tuning<br>TV Manua<br>TV Manua<br>rogramme<br>chedule Li<br>ignal Infor<br>I Informati | g<br>I Tuning<br>Edit<br>ist<br>rmation<br>ion |   |           |  |
| <b>∢</b> ‡► Move | MENU Ret | urn                      | ОК                                                                                         | Select                                         |   | EXIT Exit |  |

#### 1. Automatich zoeken

Druk op "▲/▼" en selecteer "Auto Scan"

Druk op " $\blacktriangle/$ " om het land te selecteren en gebruik" $\bigstar/$ " om Tune Type en Digital Type. Te selecteren

Druk op "OK" Om te starten met zoeken. Druk op "MENU" om over te slaan of "EXIT" om te stoppen.

| Tur          | ning S | Setup     | Tuning Setup |                        |
|--------------|--------|-----------|--------------|------------------------|
| Country      | ∢      | Germany   |              | Sorting by LCN < Off 🕨 |
| Tune Type    | •      | DTV + ATV |              |                        |
| Digital Type | •      | DVB-T     |              |                        |
|              |        |           |              |                        |
|              |        |           |              |                        |
|              |        |           |              |                        |
|              |        |           |              |                        |
| oκ Start     |        | MENU Back |              | OK Start MENU Back     |

|        | Chanr | nel Tuning       |        | Chan    | nel Tuning       |
|--------|-------|------------------|--------|---------|------------------|
| тν     | :     | 0 Programme      | тν     |         | 1 Programme      |
| DTV    |       | 0 Programme      | DTV    |         | 4 Programme      |
| Radio  |       | 0 Programme      | Radio  |         | 0 Programme      |
| Data   | :     | 0 Programme      | Data   |         | 0 Programme      |
| 0 %    | 46.2  | 5 MHz (TV)       | 54 %   | VHF     | CH 6 (DTV)       |
| Please | press | MENU key to skip | Please | e press | MENU key to exit |

#### 2.handmatige Scan

druk op "▲/▼" selecteer "Manual scan" en druk op "▶" voor ATV Manual Tuning. Druk op "MENU" om terug te gaan naar het vorige menu. Druk op "EXIT" om het menu te verlaten.

|                | <b></b>                |           |  |  |  |  |  |  |  |
|----------------|------------------------|-----------|--|--|--|--|--|--|--|
|                | ATV Manual Tuning      |           |  |  |  |  |  |  |  |
|                | Current CH 1           |           |  |  |  |  |  |  |  |
|                | Color System Auto      |           |  |  |  |  |  |  |  |
| < -            | Sound System DK        | + >       |  |  |  |  |  |  |  |
|                | Fine-Tune              |           |  |  |  |  |  |  |  |
|                | Search                 |           |  |  |  |  |  |  |  |
|                |                        |           |  |  |  |  |  |  |  |
|                | Frequency Unregistered |           |  |  |  |  |  |  |  |
| <b>\$</b> Move | MENUBack               | EXIT Exit |  |  |  |  |  |  |  |
|                | •                      |           |  |  |  |  |  |  |  |

#### 3. Digiaal handmatig instellen

Druk op " $\blacktriangle$ / $\checkmark$ " selecteer "Digital Manual Scan" druk op " $\checkmark$ " om te starten. Druk op "MENU" om terug te gaan naar het vorigemenu.

Druk op "EXIT" om het menu te verlaten.

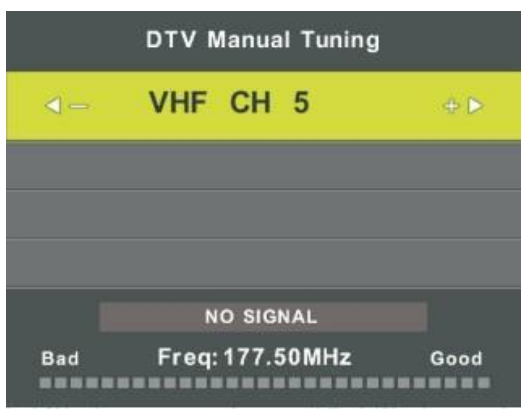

#### 4. Zenders aanpassen

Druk op "▲/▼" selecteer "Channel Edit" en druk op "ENTER" om te selecteren.

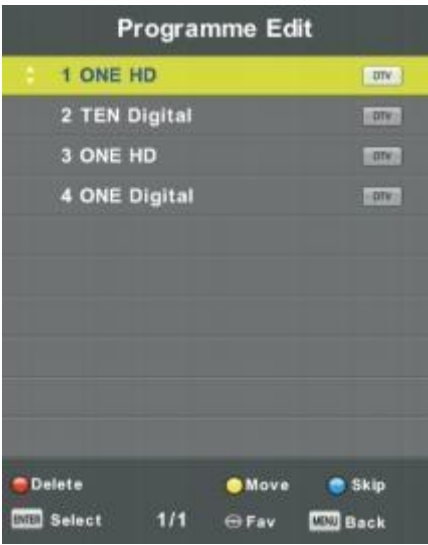

#### a. Verwijderen

Druk op "▲/▼"Knop om het programma te selecteren en druk een keer op de "RODE" toets om het programma te verwijderen.

#### b. Overslaan

Druk op "▲/▼"Knop om het kanaal te selecteren dat u wilt overslaan en druk op de "BLAUW" knop om over te slaan. Druk nogmaals op de knop "BLUE" om de instelling te annuleren.

Druk op " $\blacktriangle$ / $\checkmark$ "Knop om het kanaal te selecteren en druk op de "GELE" knop om te bewegen. Dan druk op " $\checkmark$ / $\checkmark$ "Knop om het kanaal te selecteren waarmee u wilt bewegen. Druk nogmaals op de knop "GELE" om te bevestigen.

#### 5. Opname lijst

Druk op "▲/▼"Knop om "Schema Lijst" te selecteren en druk op "ENTER" knop om submenu te openen

|     |     |                       | Schedule List | 8         |              |
|-----|-----|-----------------------|---------------|-----------|--------------|
|     |     |                       |               | (0%-Used) | 11:44 05 Nov |
| 1/1 |     | Programme Title       | Date          | 1 01      | E HD         |
| 1   | Φ   | [DTV]Manual Timer Set | 05/11/2010    | Manual 1  | imer Set     |
|     |     |                       |               | 11:47     | -12:17       |
|     |     |                       |               |           |              |
|     |     |                       |               |           |              |
|     |     |                       |               |           |              |
|     |     |                       |               |           |              |
|     |     |                       |               |           |              |
|     |     |                       |               |           |              |
|     |     |                       |               |           |              |
|     |     |                       |               |           |              |
| -01 | Mov | e <b>e</b>            | O A dd        | Edit      |              |

#### 6. Signaalinformatie (alleen in DTV)

Druk op " $\blacktriangle$ / $\checkmark$ " Knop om "Signal information" te selecteren en druk op de "MENU" knop om het vorige menu terug te keren. Druk op de knop "EXIT" om het menu te verlaten.

| Signal Inform   | nation   |
|-----------------|----------|
| Channel: 5 (177 | 7.50MHz) |
| Network         |          |
| Modulation U    | nknow    |
| Quality 100     | (Good)   |
| Strength 0      | (Weak)   |

#### 7. CI informatie

Druk op "▲/▼"Knop om "CI Info" te selecteren en druk op de knop "OK" om de CIkaartinformatie te controleren.

#### **PICTURE**

U kunt het type foto selecteren, dat het beste overeenkomt met uw weergave.

Druk op de "MENU" knop om het OSD menu te openen. Druk dan op " $\triangleleft/\triangleright$ "Knop om het "PICTURE" menu te selecteren. Druk op " $\triangleleft/\checkmark$ " Selecteer "Picture Mode" en druk op de "OK"knop om te selecteren.

|          | *    | $\Box$      | л         | O         | ÷  |           |    |  |  |
|----------|------|-------------|-----------|-----------|----|-----------|----|--|--|
|          |      |             |           |           |    |           |    |  |  |
|          |      |             |           |           |    |           |    |  |  |
|          |      |             |           |           |    |           |    |  |  |
|          |      |             | Picture   | e Mode    |    | Standard  |    |  |  |
|          |      |             | Contra    | ast       |    | 50        |    |  |  |
|          |      |             | Bright    | ness      |    | 50        |    |  |  |
|          |      | Colour      |           |           |    | 50        |    |  |  |
| PICTURE  |      |             | Tint      |           |    |           | 50 |  |  |
|          |      |             | Sharpness |           |    | 50        |    |  |  |
|          |      | Colour Temp |           |           |    | Normal    |    |  |  |
|          |      |             | Noise     | Reduction |    | Middle    |    |  |  |
|          |      |             | HDMI I    | Mode      |    | Auto      |    |  |  |
|          |      |             |           |           |    |           |    |  |  |
|          |      |             |           |           |    |           |    |  |  |
|          |      |             |           |           |    |           |    |  |  |
|          |      |             |           |           |    |           |    |  |  |
|          |      |             |           |           |    |           |    |  |  |
| ∢Ç⊢ Move | MENU | J Return    |           | OK Selec  | :t | EXIT Exit |    |  |  |

- 1. Druk op "▲/▼" en selecteer "Contrast" en druk op "◀/▶"Knop om het contrastinstellingsmenu in te voeren om het contrast aan te passen.
- 2. Druk op "▲/▼"en selecteer "Brightness" en druk op "◀/▶"Knop om het helderheidsinstellingsmenu in te voeren om de helderheid aan te passen.
- 3. Druk op "▲/▼"en selecteer "Colour" en druk op "◀/▶"Knop om het kleurinstellingmenu in te voeren om de kleur aan tepassen
- 4. Druk op "▲/▼"en selecteer "Sharpness" en druk op "◀/▶"Knop om het scherpte aanpassingsmenu in te voeren om de scherpte aan te passen.
- 5. Druk op "▲/▼"en selecteer "Tint" en druk op "◀/▶"Knop om het Tintaanpassingsmenu in te voeren om Tint aan te passen.

#### Opmerking: Het item 'tint' wordt alleen in de NTSC-modus gebruikt.

- 6. Druk op "▲/▼"en selecteer "Color Temp" en druk op "◀/▶"Knop om de modus te selecteren: Normaal, Koud, Warm.
- 7. Druk op "▲/▼"en selecteer "Noise Reduction" en druk op "◀/▶" om te selecteren.
- 8. Druk op "▲/▼"en selecteer "HDMI Mode" en druk op "◀/▶"om te selecteren.

## **SOUND**

U kunt het type geluid selecteren dat het beste overeenkomt met uw luisteren.

Druk op de "MENU" knop om het OSD menu te openen. Druk dan op "◀/▶"Knop om het menu "SOUND" te selecteren.

|                 | <b>☆</b> ₽  | л o          | ô :: |        |
|-----------------|-------------|--------------|------|--------|
|                 |             |              |      |        |
|                 |             | Sound Mode   | St   | andard |
|                 |             | Treble       |      | 50     |
|                 |             | Bass         |      | 50     |
|                 | 0           | COAXIAL Mode |      | РСМ    |
| SOUND           |             | AD Switch    |      | Off    |
| <b>↓</b> ↑ Move | MENU Return | OK Select    | EXIT | Exit   |

- 1. Druk op " $\blacktriangle$ / $\checkmark$ " en selecteer "Sound Mode" druk op " $\checkmark$ / $\triangleright$ " knop om aan te passen.
- 2. Druk op "▲/▼"en selecteer "Treble" druk op "◀/▶"knop om aan te passen.
- 3. Druk op "▲/▼"en selecteer "Bass" druk op "◀/▶"knop om aan te passen.
- 4. Druk op "▲/▼"en selecteer "COAXIAL Mode" druk op "◀/▶"knop om aan te passen.
- 5. Druk op "▲/▼"en selecteer "AD Switch" druk op "◀/▶"knop om aan te passen.

## TIME

Druk op de "MENU" knop om het OSD menu te openen. Druk dan op "◀/▶"Knop om het menu "Tijd" te selecteren.

|               | \$   | Ŧ      | л                                              | G                              | A |                        |                          |  |
|---------------|------|--------|------------------------------------------------|--------------------------------|---|------------------------|--------------------------|--|
| TIME          | *    |        | Clock<br>Time Z<br>Sleep 1<br>Auto S<br>OSD Ti | one<br>Timer<br>tandby<br>imer |   | <br>GM<br>O<br>2<br>15 | <br>ИТ<br>ff<br>H<br>S S |  |
|               |      |        |                                                |                                |   |                        |                          |  |
| <b>↓</b> Move | MENU | Return |                                                | OK Select                      |   | EXIT Ex                | it                       |  |

- Druk op "▲/▼" en selecteer "Time Zone" en selecteer "ENTER" voor het sub menu . Press "▲/▼/◀/▶"en selecteer time zone".
- Druk op "▲/▼" en selecteer "Sleep Timer" en selecteer "ENTER" voor het sub menu. Druk op "▲/▼" om aan te passen.
- Druk op "▲/▼" en selecteer "Auto Standby" en selecteer "ENTER" voor het sub menu . Druk op "▲/▼" om aan te passen.
- 4. Druk op "▲/▼" en selecteer "OSD Timer" en druk op "ENTER" voor het submenu .druk op "▲/▼" om aan tepassen.

### LOCK

Druk op de "MENU" knop om het OSD menu te openen. Druk dan op "◀/▶"Knop om het menu "Lock System" te selecteren. Het standaard wachtwoord is "0000".

Opmerking: het beheerderswachtwoord is '8899' '.

|                  | \$   | Ŧ            | л                           | O                           | Ŷ |      |      |
|------------------|------|--------------|-----------------------------|-----------------------------|---|------|------|
|                  |      |              |                             |                             |   |      |      |
|                  |      |              | System<br>Set Pas<br>Channe | n Lock<br>ssword<br>el Lock |   |      | Off  |
|                  |      | $\mathbf{i}$ | Parenta                     | al Guidance                 |   |      | Off  |
| LOCK             |      |              | Key Lo<br>Hotel N           | nck<br>Node                 |   |      | Off  |
| <b>∢</b> ‡► Move | MENU | Return       |                             | OK Select                   |   | EXIT | Exit |

- 1. Druk op "▲/▼" en selecteer "System Lock'en druk op "◀/▶" selecteer "On" or "Off"
- 2. Druk op  $\mathbf{\nabla}$  /  $\mathbf{\Delta}$  en selecteer "Set Password" en stel het wachtwoord in.
- Druk op "▲/▼"en selecteer "Channel Locks" en druk op "GREEN" om channel (s) to lock te activeren.
- 4. Druk op " $\blacktriangle$ / $\checkmark$ " en selecteer "Parental Guidance" en druk op " $\checkmark$ / $\triangleright$ " om in te stellen.
- Druk op ▼ / ▲ en selecteer "Key Lock", en druk daarna op "On" or "Off", het keypad zal nu uitgeschakeld worden "On".
- 6. Druk op  $\nabla$  /  $\triangle$  en selecteer "Hotel Mode" en druk op " $\triangleright$ " om hotel mode in te stellen.

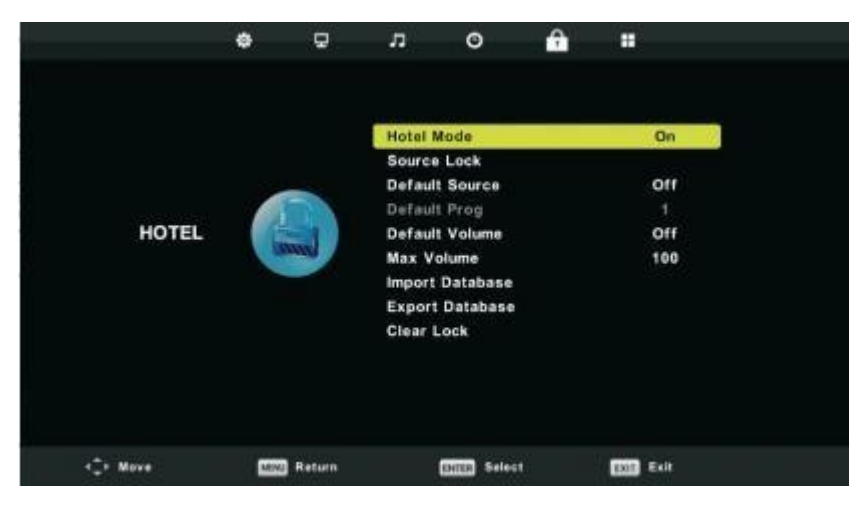

#### **SETUP**

Druk op de "MENU" knop om het OSD menu te openen. Druk dan op "◀/▶"Knop om het menu "SETUP" te selecteren.

|         | <b>\$</b>   | ло                                                                                                    |                                                             |
|---------|-------------|----------------------------------------------------------------------------------------------------|-------------------------------------------------------------|
| SETUP   |             | Language<br>TT Language<br>Audio Languages<br>Subtitle Language<br>Hearing Impaired<br>Aspect Ratio<br>Blue Screen | English<br>West<br>English<br>English<br>Off<br>Auto<br>Off |
|         |             | First Time Installation<br>Reset<br>Software Update (USE<br>Environment<br>HDMI CEC                                | 3)<br>Shop Mode                                             |
| <≎ Move | MENU Return | ENTER Select                                                                                                    | Exit                                                        |

- 1. Druk op " $\blacktriangle$ / $\checkmark$ " en selecteer "Language" en selecteer " $\checkmark$ / $\triangleright$ " om de taal in te stellen.
- Druk op "▲/▼"en selecteer "TT Language" en selecteer "◀/▶" om de TT taal in te stellen
- Druk op "▲/▼/"en selecteer "Audio Language en selecteer "▶" om het audio volume bij te stellen.
- 4. Druk op "▲/▼"en selecteer "Subtitle Language" en selecteer "▶" om de ondertitelings taal aan te passen. Note: enkel voor DVTV bron.
- Druk op "▲/▼"en selecteer "Hearing Impaired" en selecteer "◀/▶" en selecteer "On" or "Off".
- Druk op "▲/▼"en selecteer "Aspect Ratio" en selecteer "◀/▶" om aspect ratio in te stellen : Auto,4:3,16:9,Zoom1,Zoom2
- Druk op "▲/▼"en selecteer "Blue Screen" en selecteer "◀/▶" en selecteer "On" or "Off".
- 8. Druk op "▲/▼"en selecteer "First Time Installation" en selecteer "ENTER"
- 9. Druk op "▲/▼"en selecteer "Reset", en selecteer "ENTER" druk daarna op "◄" selecteer "Yes" om alle instellingen te wissen.
- 10. Druk op "▲/▼"en selecteer "Software Update" en druk op "OK" om de update vanaf de usb te laden

#### Note: enkel voor service

- 11. Druk op " $\blacktriangle$ / $\checkmark$ / $\checkmark$ / $\checkmark$ " en selecteer "Environment":Home Mode ,Shop Mode.
- 12. Druk op " $\blacktriangle$ / $\checkmark$ "en selecteer "HDMICEC".

#### Scherm

Druk op de "MENU" knop om het OSD menu te openen. Druk dan op "◀/▶" Knop om het menu "SCREEN" te selecteren. (Alleen beschikbaar in de PC-modus)

|        | \$  | 9       | л      | o            |      |          |  |
|--------|-----|---------|--------|--------------|------|----------|--|
|        |     |         |        |              |      |          |  |
|        |     |         | Auto   | Adjust       |      |          |  |
|        |     |         | H-Off  | set          |      | 50       |  |
|        |     |         | V-Off: | set          |      | 50       |  |
|        | 5   | 1       | Size   |              |      | 50       |  |
| SCREEN | 100 | B./ (C) | Phase  |              |      | 54       |  |
|        | 10  |         | Positi | on Reset     |      |          |  |
|        | -   | •       |        |              |      |          |  |
|        |     |         |        |              |      |          |  |
|        |     |         |        |              |      |          |  |
|        |     |         |        |              |      |          |  |
|        |     |         |        |              |      |          |  |
|        |     |         |        |              |      |          |  |
|        |     |         |        |              |      |          |  |
| Nove   | MNC | Retarn  |        | (HILL) Selec | et . | <br>Ealt |  |

- 1. Druk op "▲/▼" en selecteer "Auto Adjust" Druk op "ENTER" om aan te passen.
- 2. Druk op "▲/▼"en selecteer "H-Offset" Druk op "◀/▶"om aan te passen
- 3. Druk op " $\blacktriangle$ / $\checkmark$ "en selecteer "V-Offset" Druk op " $\blacktriangleleft$ / $\triangleright$ "om aan te passen
- 4. Druk op "▲/▼"en selecteer "Size" Druk op "ENTER" om aan te passen
- 5. Druk op "▲/▼"en selecteer "Phase" Druk op "ENTER" om aan te passen
- 6. Druk op "▲/▼"en selecteer "Position Reset" Druk op "ENTER" om aan te passen.

## **DTV** Functie

#### **Favorite List**

Wanneer de bron is geselecteerd als DTV, kunnen gebruikers de favoriete lijst invoeren door op de knop "FAV" te drukken. Het venster 'Favoriete lijst' is als volgt geïllustreerd:You can press the "◀/▶" knoppen om het lijstnummer te selecteren

| Favourite List           |           |  |  |  |
|--------------------------|-----------|--|--|--|
| ¢1 ABC HDTV              |           |  |  |  |
| 3 ABC2                   |           |  |  |  |
| 5 YLE TV1                |           |  |  |  |
| 6 YLE TV2                |           |  |  |  |
| 7 YLE FST                |           |  |  |  |
| 8 YLE24                  |           |  |  |  |
|                          |           |  |  |  |
|                          |           |  |  |  |
|                          |           |  |  |  |
|                          |           |  |  |  |
| œvær Page Up/Down<br>1/1 | OK Select |  |  |  |

#### Programma infromatie

Als de bron is geselecteerd als DTV, kunt u op de knop "display" drukken om de informatie van het kanaal weer te geven. Het programma informatie venster wordt als volgt geïllustreerd:

| 1 АВС НДТУ                          | 00:10 Wed. Nov          | 15 2006             |                       |                        |   |
|-------------------------------------|-------------------------|---------------------|-----------------------|------------------------|---|
| 00:01 - 00:15                       | We Are From -           | France              |                       | nce/Fa Age 09          |   |
|                                     |                         |                     |                       |                        |   |
| 720p MPEG                           | Dolby D                 | DTV                 | HD                    |                        |   |
|                                     |                         | English             | Subtitle              | Teletext               |   |
| Looks at what it is like to live in | other European countri  | es. Each episode is | presented by children | from each country, and |   |
| covers every aspect of daily life   | e from food to earthqua | kes.                |                       |                        | • |

#### Geluid

Wanneer de bron DTV is, kan er bij het Setup menu to het "Audio Language" menu . de"audio language" onderstaand scherm zal verschijnen. gebruik "▲/▼" knoppen om "Audio Language" menu te bedienen

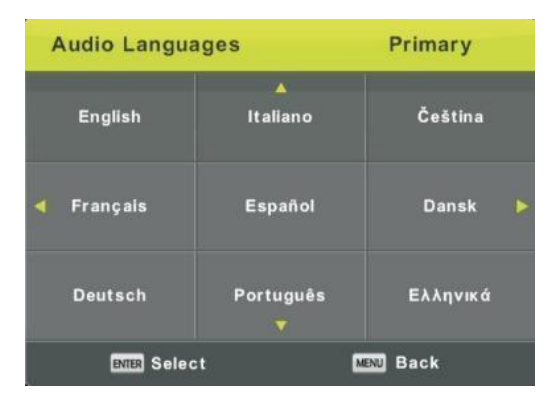

#### Ondertitels

wanneer de bron DTV is, kunnen gebruikers subitle bij menu instellen (mits beschikbaar).

| S | Subtitle Language |                | Primary  |
|---|-------------------|----------------|----------|
|   | English           | ▲<br>Italiano  | Čeština  |
| 4 | Français          | Español        | Dansk 🕨  |
|   | Deutsch           | Português<br>V | Ελληνικά |
|   | ENTER Sel         | ect MENU       | Back     |

Note: Deze foto dient enkel ter referentie.

#### **Electronic Program Guide**∧**EPG**∨

•

Elektronische Programmagids (EPG) bevat programma informatie die nu of in de toekomst wordt uitgezonden. Het systeem zal EPG-venster weergeven door op <sup>3</sup>EPG'-knop te drukken. DATUM en TIJD informatie wordt rechts in het venster weergegeven. De linkerkant toont alle kanalen. De rechterkant toont de programma's in het kanaal. Het geselecteerde programma wordt ook bovenaan het scherm weergegeven.

|                                                                                                    |                         | 7 Day TV GUIDE                    |          |             |
|----------------------------------------------------------------------------------------------------|-------------------------|-----------------------------------|----------|-------------|
| 08:15 - 09:03 07 Dec 2005<br>Likainen Len. Mike tutkii, onko maatyöläisen kuolemalla yhteyttä lukuisiin eläinten kuolemiin. Alfred saattaa |                         |                                   |          |             |
| Davidin nousuveden vang                                                                                                    | yiksi. Stereo.          |                                   |          |             |
| 07 Dec 2005 08:38:16                                                                                                    |                         |                                   |          | 07 Dec 2005 |
| 1 YLE TV1                                                                                                    | 08:15-09:03             | Sydämen asialla                   |          | Now         |
| 2 YLE TV2                                                                                                    | 09:05-09:13             | No Information                    |          | Ne×t        |
| 3 YLE FST                                                                                                    | 09:15-09:29             | Koulu-tv: Näin tehtiin Ullakkokom | ppania   |             |
| 4 YLE24                                                                                                    | 09:30-09:58             | No Information                    |          |             |
| 5 YLE Teema                                                                                                    | 10:00-10:04             | Tv-uutiset                        |          |             |
|                                                                                                    | 10:05-10:26             | No Information                    |          |             |
|                                                                                                    | 10:30-10:58             | FST: Elämäntaito                  |          |             |
|                                                                                                    | 10:58-11:00             | FST: Tate Modern: Eri ulottuvuud  | et       |             |
| Record                                                                                                    | ● Remind<br>↓↓Move View | ●Prev Day<br>Info Details         | Next Day |             |

## USB

1. Druk op "Source" om de "USB " te selecteren.

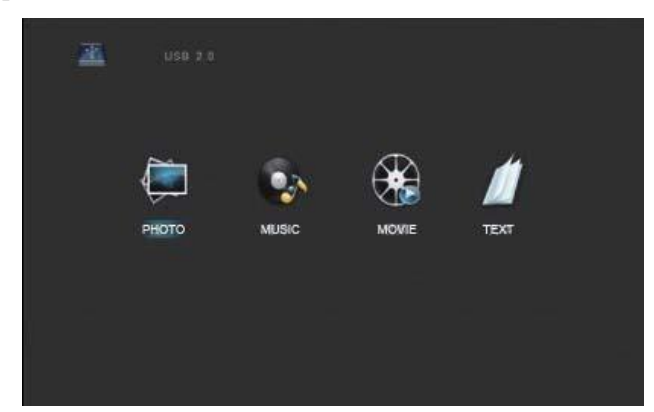

2. Druk op "◀/▶" om "PHOTO" en "ENTER" om deze modus te selecteren.

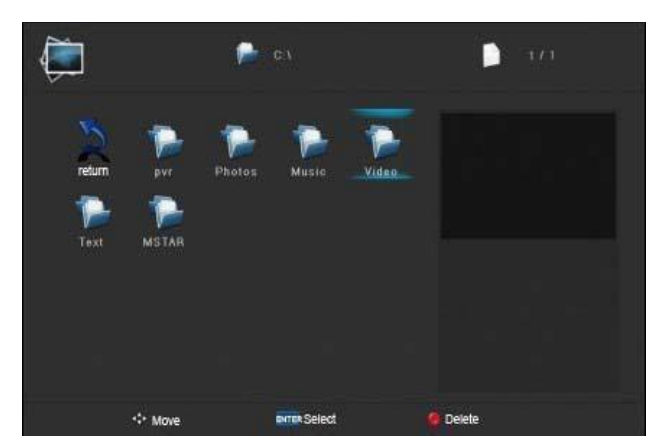

- 2.1 Druk op "◀/▶" en om naar de locatie van uw keuze te gaan en druk op "ENTER" om deze te selecteren.
- 2.2 Druk op "◀/▶" en selecteer return om terug te gaan naar het voorgaande menu.
- 2.3 Druk op "◀/▶" om naar de door u gewenste map te gaan en druk op "ENTER" om deze te selecteren.
- 3. Druk op "◀/▶" om naar "MUSIC" te gaan en druk op "ENTER" om deze te selecteren.

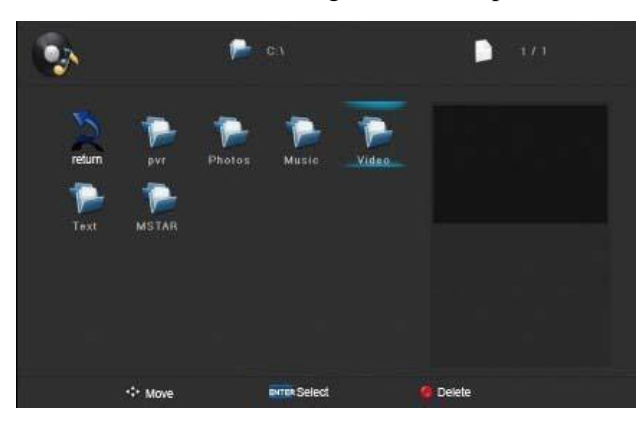

- 3.1 Druk op "◀/▶" en om naar de locatie van uw keuze te gaan en druk op "ENTER" om deze te selecteren.
- 3.2 Druk op "◀/▶" om naar de door u gewenste map te gaan en druk op "ENTER" om deze te selecteren.
- 4. Druk op "◀/▶" selecteer "MOVIE" en druk op "ENTER" om deze te selecteren.

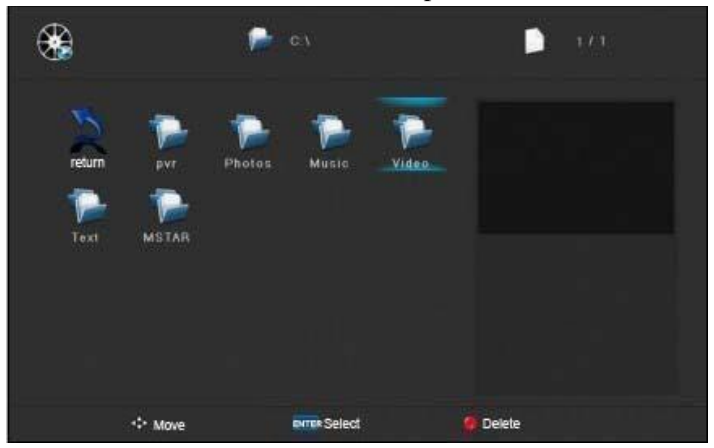

- 5.1 Druk op "◀/▶" en om naar de locatie van uw keuze te gaan en druk op "ENTER" om deze te selecteren.
- 5.2 Druk op "◀/▶" om naar de door u gewenste map te gaan en druk op "ENTER" om deze te selecteren.
  - **6.** Druk op "◀/▶" selecteer "TEXT" en druk op "ENTER" om deze te selecteren.

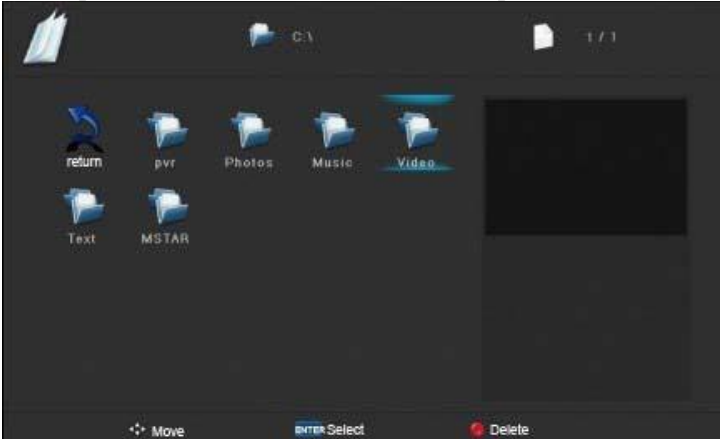

- 6.1 Druk op "◀/▶"Druk op "◀/▶" en om naar de locatie van uw keuze te gaan en druk op "ENTER" om deze te selecteren.
- 6.2 Druk op "◀/▶" om naar de door u gewenste map te gaan en druk op "ENTER" om deze te selecteren.

Let op: Voorgaande afbeeldingen zijn enkel als voorbeeld bijgevoegd.

#### Specificatie's **RGB INPUT** Horizontal Vertical Resolution Frequency Frequency Mode (KHz) (HZ) DOS 720x400 70 31.5 31.5 VGA 640x480 60 SVGA 800x600 37.9 60 XGA 1024x768 48.4 60 WXGA 1920x1020 67.5 60

#### HDMI INPUT

|       |              | Horizontal | Vertical  |
|-------|--------------|------------|-----------|
| Mode  | Resolution   | Frequency  | Frequency |
|       |              | (KHz)      | (HZ)      |
| VGA   | 640 x 480    | 31.47      | 59.94     |
| 480i  | 720 x480i    | 15.73      | 59.94/60  |
| 576i  | 720 x 576i   | 15.63      | 50        |
| 480p  | 720 x480p    | 31.47      | 59.94/60  |
| 576p  | 720 х 576р   | 31.26      | 50        |
| 720p  | 1280 x 720p  | 37.50      | 50        |
|       |              | 44.96      | 59.94/60  |
| 1080i | 1920 x 1080i | 28.13      | 50        |
|       |              | 33.75      | 59.94/60  |
| 1080p | 1920 x 1080p | 56.25      | 50        |
|       |              | 67.5       | 59.94/60  |

#### COMPONENT (YPbPr) INPUT

| Mode  | Resolution   | Horizontal Frequency | vertical Frequency |
|-------|--------------|----------------------|--------------------|
|       | Resolution   | (KHz)                | (HZ)               |
| 480i  | 720 x480i    | 15.73                | 59.94/60           |
| 576i  | 720 x 576i   | 15.63                | 50                 |
| 480p  | 720 x480p    | 31.47                | 59.94/60           |
| 576p  | 720 x 576p   | 31.26                | 50                 |
| 720p  | 1280 x 720p  | 37.50                | 50                 |
|       |              | 44.96                | 59.94/60           |
|       |              |                      |                    |
| 1080i | 1920 x 1080i | 28.13                | 50                 |
|       |              | 33.75                | 59.94/60           |
|       |              |                      |                    |
| 1080p | 1920 x 1080p | 56.25                | 50                 |
|       |              | 67.5                 | 59.94/60           |
|       |              |                      |                    |

## Problemen oplossen

Voordat u contact opneemt met onze serviceafdeling kunt u onderstaande doornemen voor mogelijke oplossingen.

| PROBLEEM                 | OPLOSSING                                                                                                    |
|--------------------------|----------------------------------------------------------------------------------------------------|
| TV gaat niet aan         | Zorg ervoor dat de stekker is aangesloten<br>Vervang de batterijen van uw afstandbediening, deze<br>kunnen leeggelopen zijn.                                                                                                    |
| Geen beeld / geluid      | Controleer de kabels tussen uw monitor en externe<br>apparatuur.<br>Druk op de aan/uit knop op uw afstandsbediening<br>Selecteer het juiste ingangssignaal                                                                                                    |
| Slecht beeld, wel geluid | <ul> <li>Controleer de kabels tussen uw monitor en externe apparatuur.</li> <li>Probeer een ander kanaal, wellicht heeft het huidige kanaal een storing.</li> <li>Controleer of uw apparaat op NTSC staat ingesteld</li> <li>Pas de helderheid en/of het contrast aan in het video menu</li> </ul> |
| Slecht geluid            | Verwijder infrarood apparatuur in de buurt van uw apparaat.                                                                                                    |

Dit TFT LED scherm bestaat uit sub pixels die met gecompliceerde apparatuur vervaardigd wordt. Desondanks kunnen er enkele lichte of donkere pixels in het scherm zichtbaar zijn. Deze pixels hebben geen invloed op het functioneren van het product.